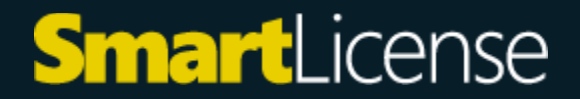

### Ghid de activare licentă Windows 7/10/11

## De unde descarc Windows?

Windows-ul se poate descărca gratuit de pe site-ul official:

Windows 11 (https://www.microsoft.com/ro-ro/software-download/windows11)

Windows 10 (https://www.microsoft.com/ro-ro/software-download/windows10)

Cea mai utilizata metoda de a descarca Windows-ul este prin "**Instrumentul de instalare**", practic acesta este un mini program care va permite sa descarcati Windows-ul apoi pe un stick USB sau un DVD.

Recomandat este stickul USB (minim 8GB)

După instalare pe stick, este necesar sa dați un restart calculatorului si sa selectați imediat Bootarea de pe Stick.

Două metode de a activa licentă:

# Metoda 1:

După Bootarea pe stick USB o sa înceapă procedura de instalare a Windows-ului, o sa apară o fereastra unde vi se cere sa introduceți licența:

| 🖆 Windows 10 Setup                                                                                                    | _        |          | × |
|----------------------------------------------------------------------------------------------------|----------|----------|---|
|                                                                                                    |          |          |   |
| Product key                                                                                                    |          |          |   |
| The product key should be with the box the DVD came in or on your email receipt. When you connect twe'll activate Windows for you. | to the l | nternet, |   |
| It looks similar to this: XXXXX-XXXXX-XXXXXX-XXXXXX                                                                                |          |          |   |
| Enter Product key                                                                                                    |          |          |   |
| Dashes will be added automatically                                                                                                 |          |          |   |
|                                                                                                    |          |          |   |
|                                                                                                    |          |          |   |
|                                                                                                    |          |          |   |
|                                                                                                    |          |          |   |
|                                                                                                    |          |          |   |
|                                                                                                    |          |          |   |
|                                                                                                    |          |          |   |
|                                                                                                    |          |          |   |
| n en en en en en en en en en en en en en                                                                                           | Ne       | xt       |   |

Dacă din motive tehnice nu funcționează, iar licența nu se poate activa, continuați fără a introduce nimic in aceasta căsuța, instalați Windows-ul fără licența si urmați instrucțiunile de la Metoda 2.

# Metoda 2:

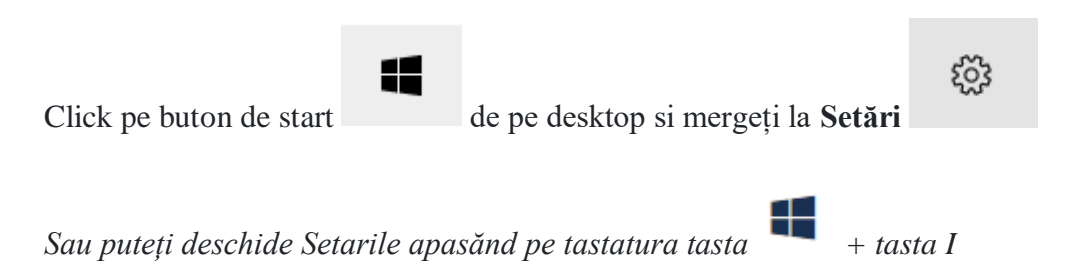

In noua fereastră deschisă scrieți "Activation" sau "Activare" (depinde de limba pe care o aveți configurată) si dați clic pe "Activation settings"

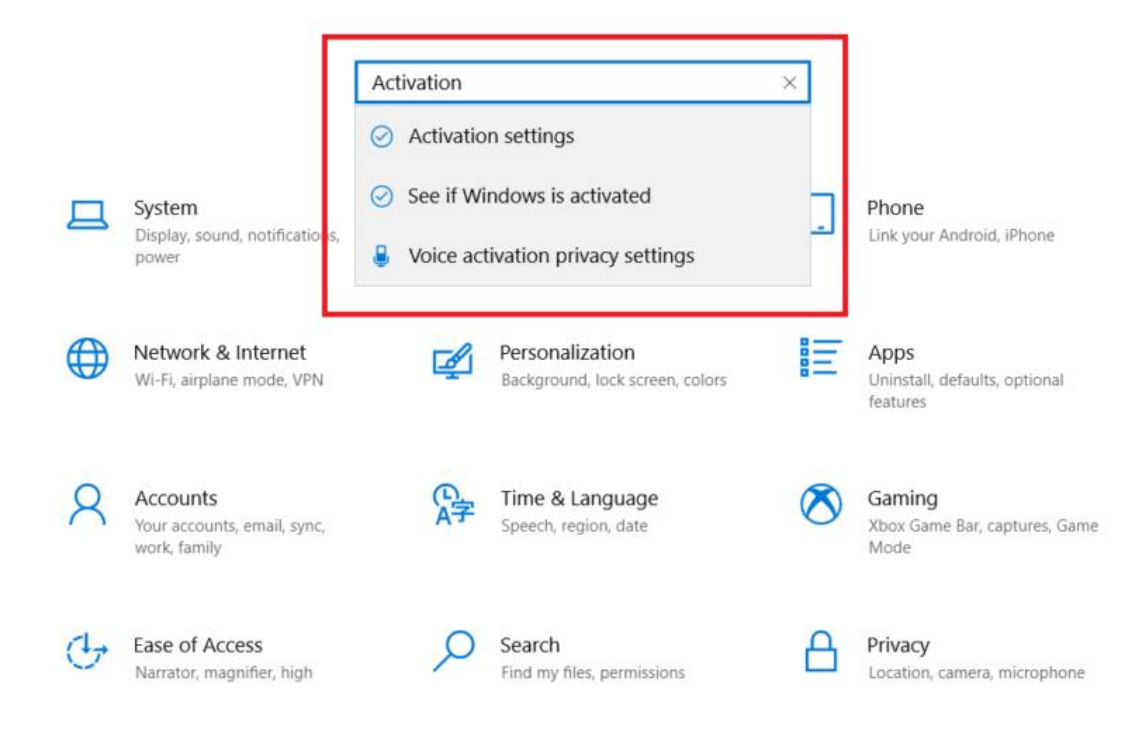

Se va deschide o nouă fereastră unde puteți introduce licența pentru a activa Windows-ul. Clic

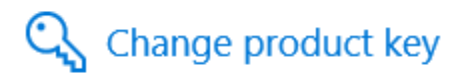

si urmați toți pași următori.

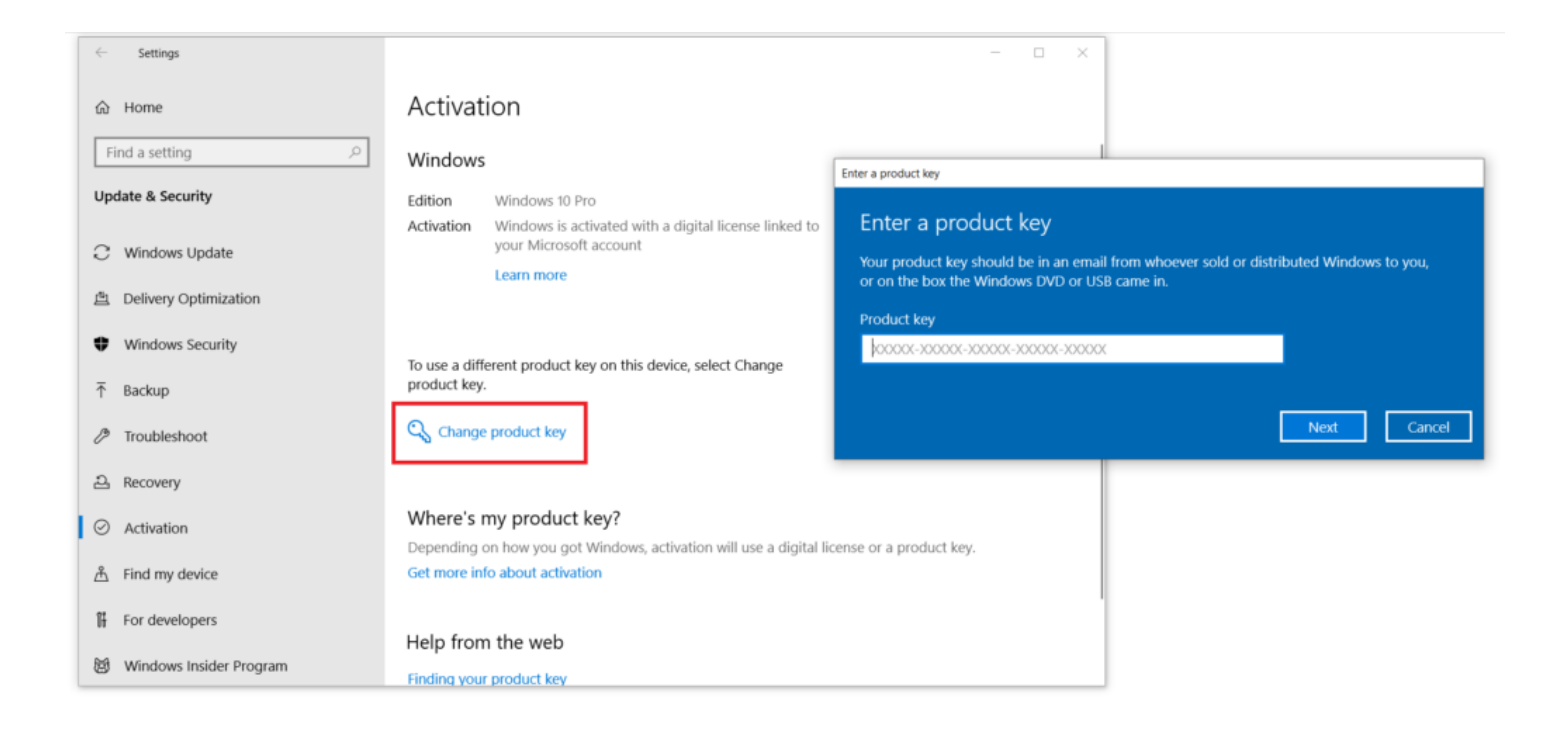

Dacă totul a decurs fara probleme, puteți verifica starea Windows-ului tot in aceasi fereastră in prima rubrică.

## Activation

#### Windows

- Edition Windows 10 Pro
- Activation Windows is activated with a digital license linked to your Microsoft account

Learn more

#### Daca întâmpinați probleme cu licența ne puteți contacta aici: <u>https://smartlicense.ro/contact/</u>